## **INSTRUCTIVO CONSULTA BONO NAVIDEÑO 2021**

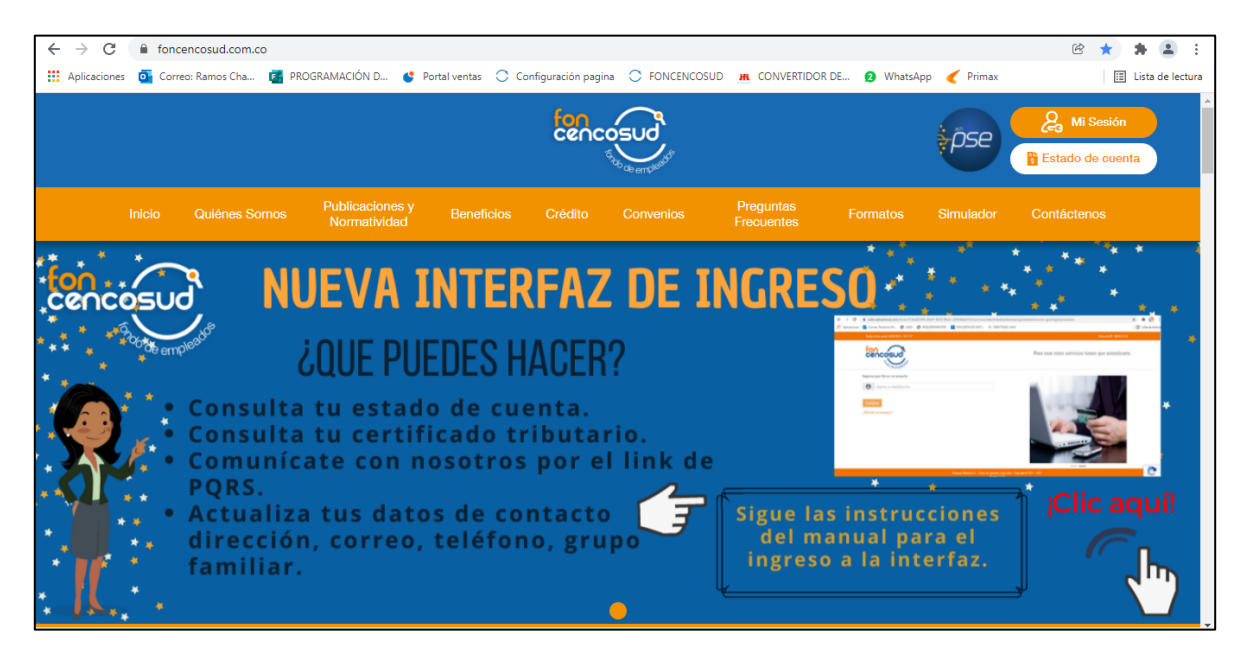

## 1. Ingresar a la página web <u>www.foncencosud.com.co</u>

## 2. Dar click en Mi Sesión

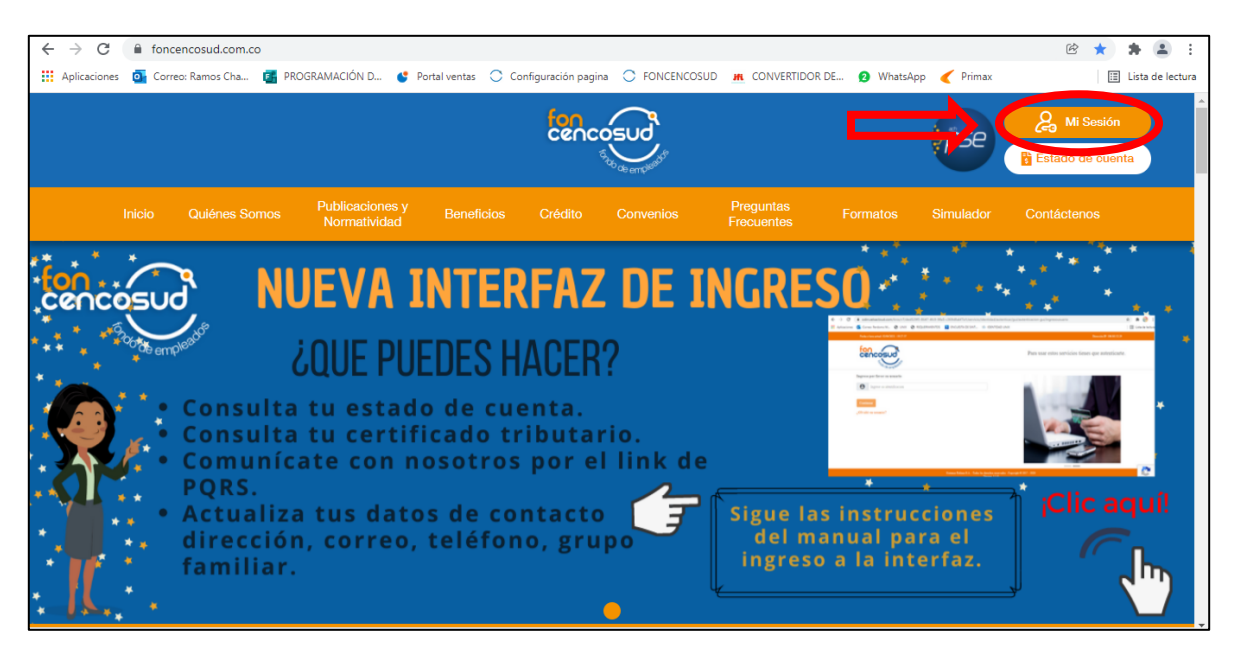

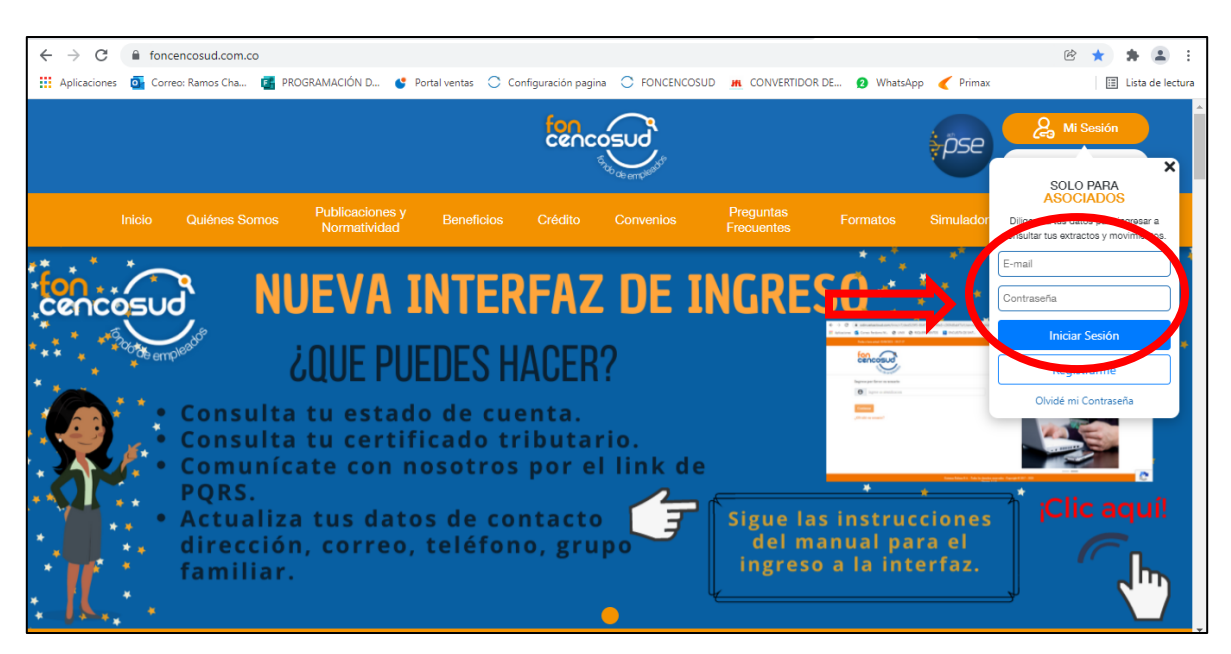

**3.** Ingresar correo y contraseña registradas, dar click en Iniciar Sesión

**4.** Dar click en la casilla donde aparece su nombre y seleccionar la opción Bono Navideño 2021

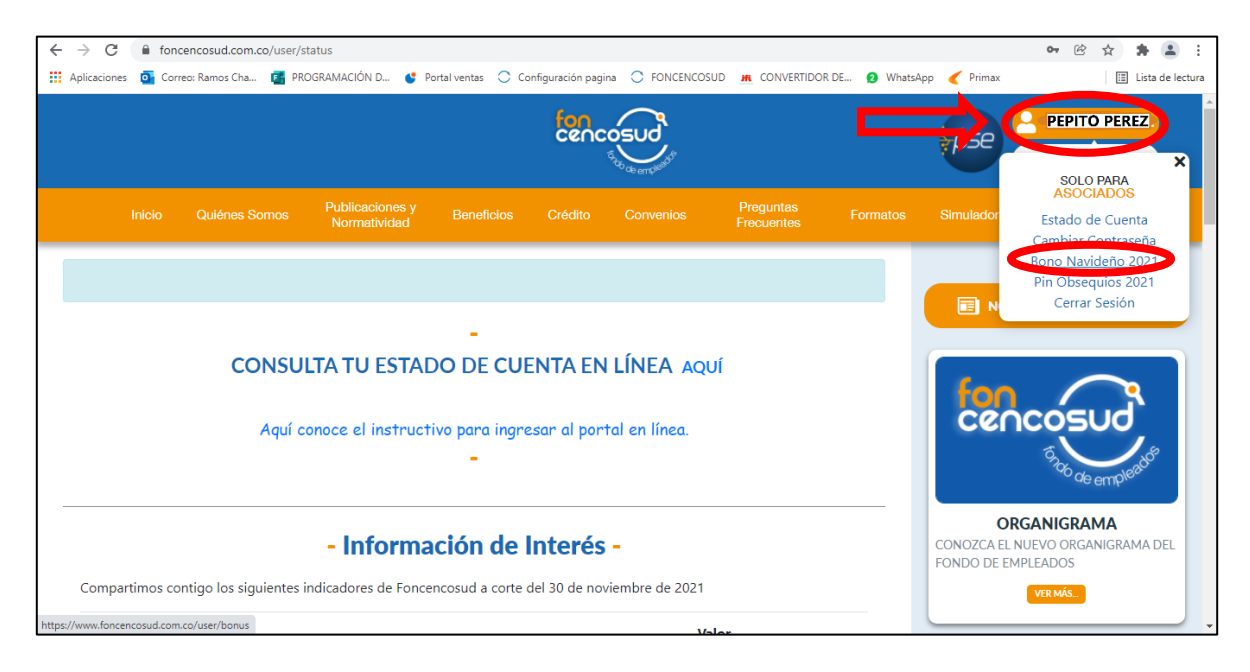

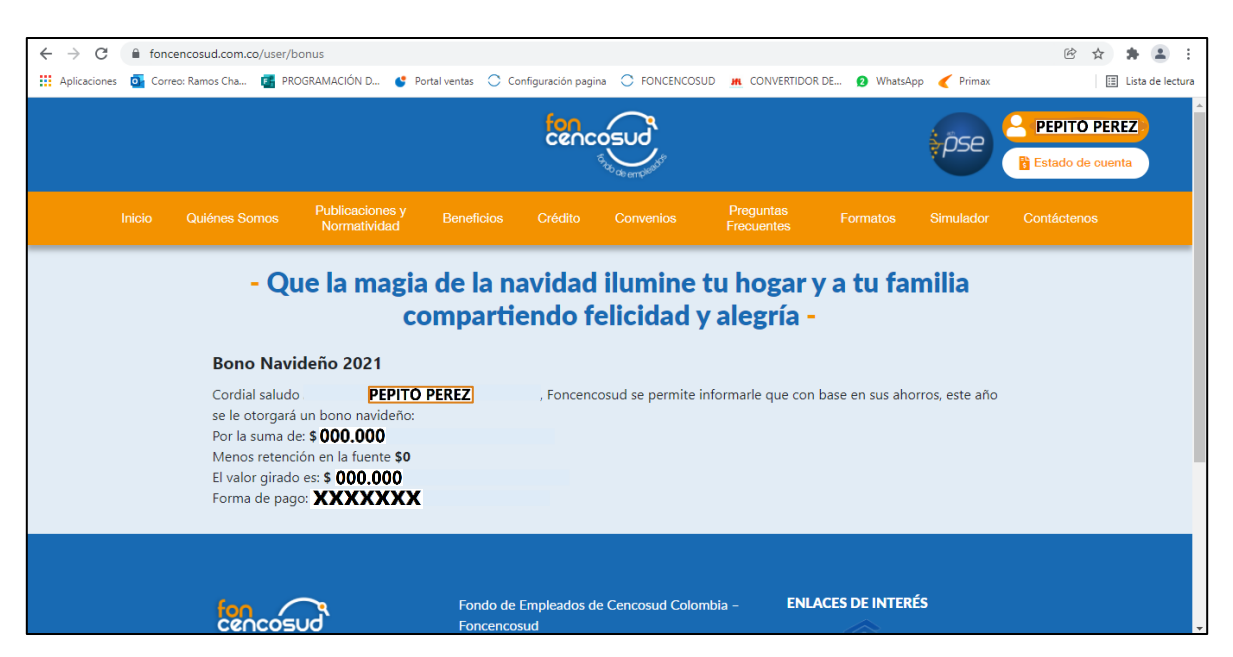

## 5. Automáticamente la página despliega todos los datos